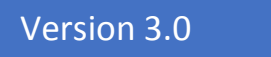

# **TG-Cloud** Projektraum

## Benutzerhandbuch

TG-Soft GmbH

## Inhaltsverzeichnis

| EINFÜHRUNG                                                                                  | 4         |
|---------------------------------------------------------------------------------------------|-----------|
| LOGIN                                                                                       | 5         |
| Passwort ändern                                                                             | 5         |
| In mehreren Projekträumen für verschiedenen Firmen tätig <b>Fehler! Textmarke nicht d</b> i | EFINIERT. |
| NAVIGATION                                                                                  | 6         |
| PROJEKTE                                                                                    | 7         |
| Projektstatus                                                                               | 7         |
| Projekt erstellen                                                                           | 8         |
| Projektstruktur importieren                                                                 | 9         |
| Projekt- Benutzer/Gruppen                                                                   | 9         |
| Projektteilnehmerliste                                                                      | 10        |
| BENUTZER                                                                                    | 11        |
| BENUTZER ERSTELLEN                                                                          | 12        |
| BENUTZER BEARBEITEN                                                                         | 12        |
| GRUPPEN                                                                                     | 13        |
| GRUPPE ZUWEISEN                                                                             | 13        |
| LIEFERADRESSEN UND ADRESSBUCH                                                               | 13        |
| LIEFERADRESSE ERSTELLEN                                                                     | 14        |
| KONFIGURATION                                                                               | 14        |
| Rollen und Rechte                                                                           | 14        |
| DRUCKEINSTELLUNGEN                                                                          | 15        |
| PLOTARCHIV                                                                                  | 15        |
| PLOT AUFTRAG                                                                                | 16        |
| Lieferadressen und Druckeinstellungen                                                       | 16        |
| Plotauftragsbestätigung – Zusammenfassung                                                   | 18        |
| PROJEKTDATEIPLATTFORM                                                                       | 19        |
| Administration                                                                              | 20        |
| Benutzerverwaltung                                                                          | 20        |
| Gruppenverwaltung                                                                           | 20        |
| Backup                                                                                      | 20        |
| ZUGRIFFSRECHTE                                                                              | 21        |
| BEOBACHTER                                                                                  | 21        |
| Prüfer                                                                                      | 21        |
| Ordner                                                                                      | 21        |
| DOKUMENT ANLEGEN 1. VARIANTE                                                                | 23        |
| Dokument anlegen 2. Variante                                                                | 24        |
| Dokumentansicht                                                                             | 24        |
| DOKUMENT PRÜFEN                                                                             | 25        |
| Versionierung                                                                               | 25        |
| Anhänge                                                                                     | 26        |
| Verknüpfte Dokumente                                                                        | 26        |

| Sperren        |  |
|----------------|--|
| SUCHEN         |  |
| ZWISCHENABLAGE |  |
| Plotwarenkorb  |  |
| DOWNLOAD       |  |
| DOWNLOADBOARD  |  |

## Einführung

Der Projektraum der TG-Soft GmbH ist ein webbasiertes Projektmanagement-Tool, das die wichtigsten Funktionen im Ablauf eines Projektes bietet. Für jedes Projekt wird eine eigene virtuelle Umgebung erzeugt, in der Sie Ihre Daten mit den Projektbeteiligten teilen können und die Möglichkeit haben Plandrucke zu bestellen.

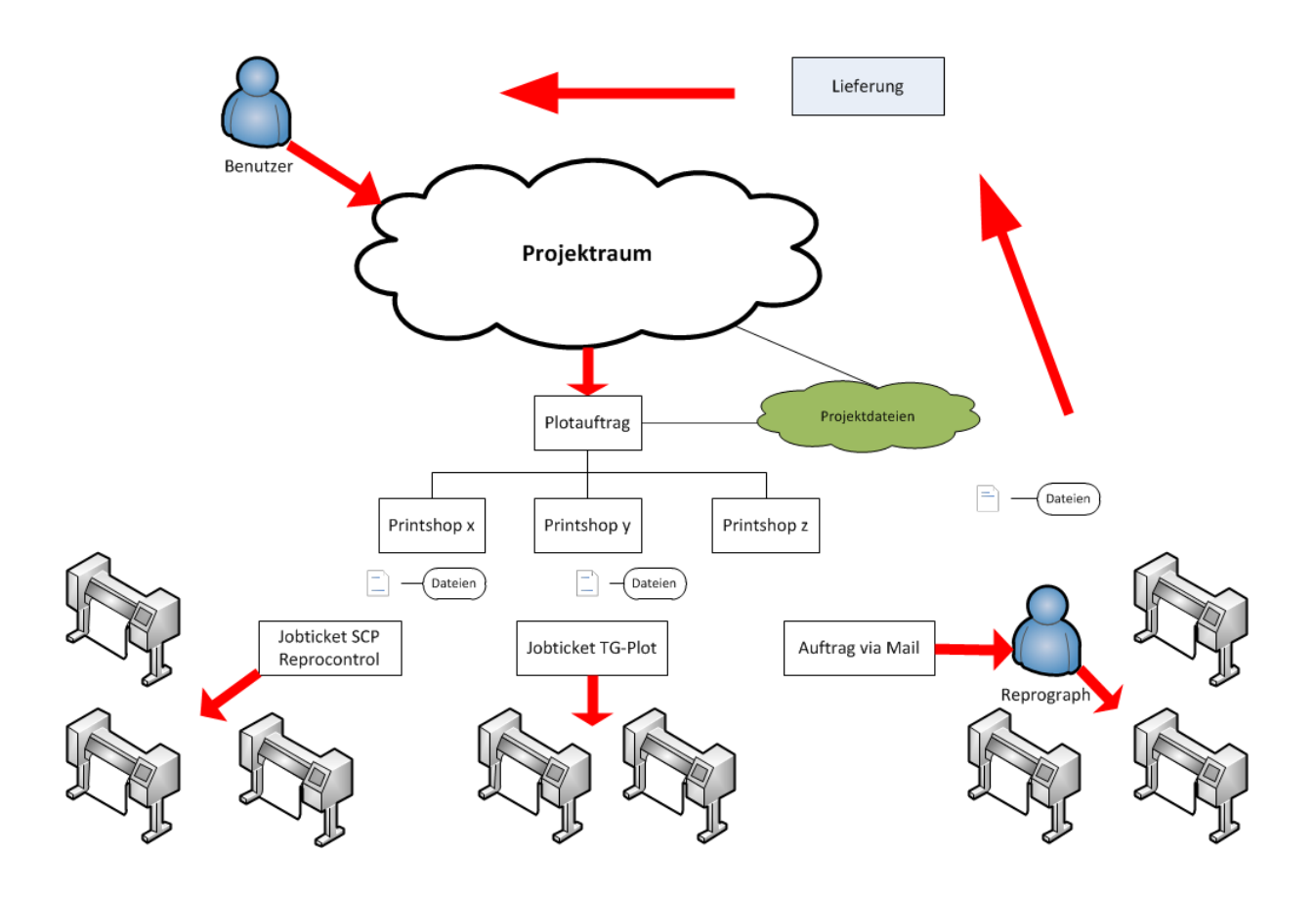

## Login

| TG Cloud Demo<br>Projektraum          |                                                                                                    |  |
|---------------------------------------|----------------------------------------------------------------------------------------------------|--|
|                                       | Das ist en geschizter Bereich. Falts Sie noch kein Kunde sind, können Sie sich bei TG-Soft GrebH ein Konto erstellen<br>lassen. Sie Können sich telefönsich 071 422 13 33 oder per Email software@tgsoft.ch Kontakt aufnehmen.<br>Menutzenhandbuch Anneldung emaßgemat.ch Benutzername und Passwort speichern Login Passwort vergessen? |  |
| © 2016 demov2.tgcloud ch TG-Cloud 3.0 |                                                                                                    |  |

Melden Sie sich mit Ihrem Benutzernamen (E-Mail) und Passwort an.

## **Passwort ändern**

Wenn Sie das Passwort vergessen haben, klicken Sie auf den Link **Passwort vergessen?.** Für das Erstellen eines neuen Passwortes müssen Sie Ihren Benutzernamen (E-Mail) und den Sicherheitscode (CAPTCHA) eingeben und auf **Senden** klicken. Danach erhalten Sie eine E-Mail mit einem Link. Klicken Sie auf den Link und geben Sie ein neues Passwort ein.

## Benutzer mit Zugriff auf mehrere Projekträume

Ist der Benutzer in mehreren Projekträumen für verschiedene Firmen tätig, kann nach der Anmeldung der gewünschte Projektraum ausgewählt werden.

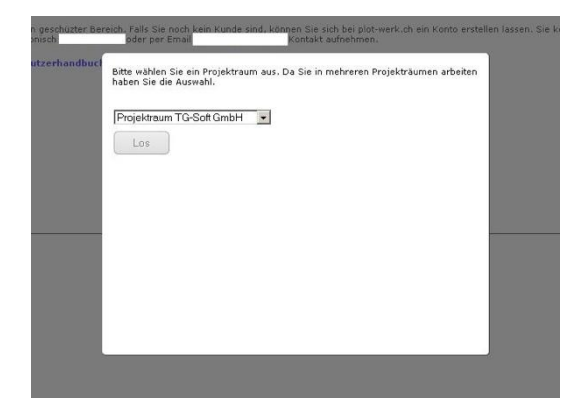

## Navigation

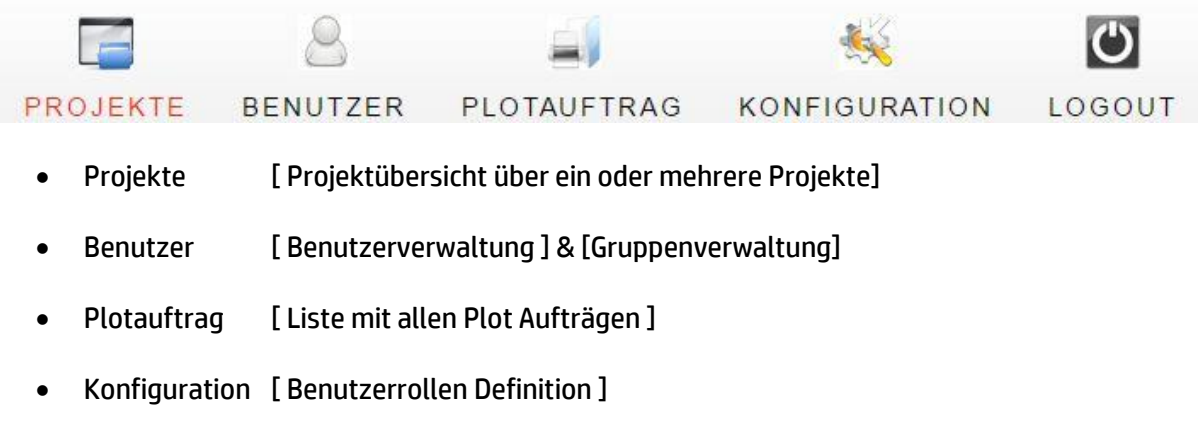

• Logout [Beendet die aktuelle Session und meldet den Benutzer ab]

## Projekte

|                                 |                                    |                                                                         |                   |      | Angemeldet als | GompoTsawa *  |
|---------------------------------|------------------------------------|-------------------------------------------------------------------------|-------------------|------|----------------|---------------|
| TG Cloud Demo<br>Projek         | traum                              |                                                                         |                   |      |                |               |
| PROJEKTE BENUTZ                 | ER PLOTAUFTRAG KON                 | FIGURATION LOGOUT                                                       |                   |      |                |               |
| Alle Projekte (1) In Bearbeitun | g (1) Gestoppt (0) Beendet (0)     |                                                                         |                   |      |                | Neues Projekt |
|                                 | Einfamilienhaus Brune              | 30                                                                      |                   |      |                |               |
|                                 | Projektne<br>Status:<br>Startdatum | 1a<br>In Bearbeitung<br>10.04.2017                                      |                   |      |                |               |
|                                 | Projektleitung                     | TG-Soft GmbH<br>Tsava Gompo<br>Hinternühlenstsses 51<br>8404 Winterthur | **                | Ľ    |                | ×             |
|                                 | Kostenstelle                       | gompo@tgsoft.ch<br>+41714221333<br>INEC                                 |                   |      |                |               |
| Proje                           | ktbild & Projektinforma            | tionen                                                                  |                   | Funk | lionen         |               |
|                                 |                                    | © 2016 demov2 toriau                                                    | d ch TG-Churd 3.0 |      |                |               |

Unter **Projekte** erstellen und verwalten sie Objekte.

Ein Projekt wird mit einem Symbolbild und den Projektdetails angezeigt. Wenn mehrere Projekte erstellt wurden, werden diese in alphabetischer Reihenfolge aufgelistet. Auf der rechten Seite stehen die Bearbeitungswerkzeuge zur Verfügung.

## Projektstatus

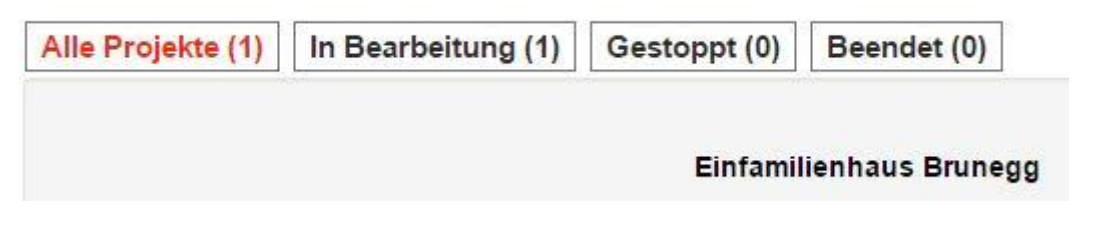

Die drei Kategorien In **Bearbeitung**, **Gestoppt** und **Beendet** zeigen den Status eines Projektes an. Die Register/Tabs dienen dem besseren Überblick und können mit einem Klick angewählt werden. Sobald ein Projekt gestoppt oder beendet wurde, kann auf die Dateiplattform nicht mehr zugegriffen und es können auch keine Dateien mehr herunter- oder hochgeladen werden.

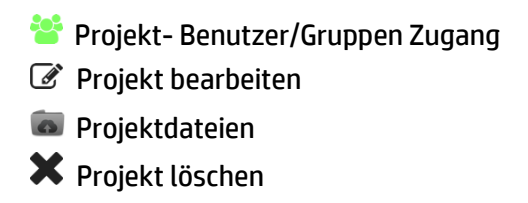

Wichtig! Die Verfügbarkeit von Funktionen ist von den Berechtigungen der Benutzerrolle abhängig, die durch den Administrator definiert werden (siehe Konfiguration).

## Projekt erstellen

Projekt erstellen

| i tojekt erstellen                                                                               |               |                                                                                                    |         |        |            |              |     |       |                                          |              |
|--------------------------------------------------------------------------------------------------|---------------|----------------------------------------------------------------------------------------------------|---------|--------|------------|--------------|-----|-------|------------------------------------------|--------------|
| Satus<br>Pogetarame<br>Pogetar<br>Pogetarizer<br>Pogetarizer<br>Sandatum<br>Endatum<br>Potzentar |               | aktiv         baktiv         baktiv </th <th></th> <th></th> <th></th> <th></th> <th></th> <th></th> <th>Kein Profektion a<br/>Datei auswahten Ken</th> <th>e ausgewählt</th> |         |        |            |              |     |       | Kein Profektion a<br>Datei auswahten Ken | e ausgewählt |
| Rechnungsadresse                                                                                 |               |                                                                                                    |         |        |            |              |     |       |                                          |              |
| Firmaname                                                                                        | Kontaktperson | Postfach                                                                                                    |         | Starse |            | Postleitzant |     | On    |                                          | Add          |
| Rechnung visieren                                                                                |               |                                                                                                    |         |        |            |              |     |       |                                          |              |
| Firmaname                                                                                        | Kontaktperson | Postfach                                                                                                    | Strasse |        | Postetzahi |              | Crt | Email |                                          | Add          |
|                                                                                                  |               |                                                                                                    |         |        |            |              |     |       |                                          | Speichern    |

Um ein Projekt zu erfassen, geben Sie die Daten ein. Sie haben die Möglichkeit, eine **Rechnungsadresse** einzugeben, an die alle Druckkosten verrechnet werden sollen. Wenn Sie keine **Rechnungsadresse** angeben, werden die Druckkosten an die Adresse des Benutzers verrechnet.

Bei Plot-Bestellungen können Rechnungen auch an eine Kontrollperson oder -firma weitergeleitet werden (**Rechnung visieren**). Dabei wird eine E-Mail vom Plot-Auftrag an diesen Empfänger gesendet. Je nach Absprache mit dem Druckdienstleister kann auch die Rechnung an diesen Empfänger gestellt werden.

Auf der rechten Seite können Sie ein Projektbild auswählen, das in der Infobox des Projektes angezeigt wird.

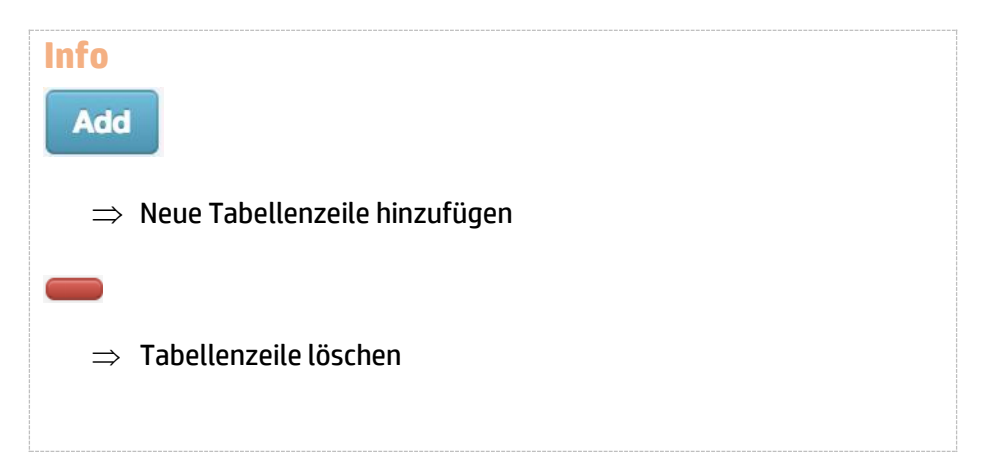

#### Projektstruktur importieren

#### Projekt erstellen

| Status                      | ●aktiv ○inaktiv ○abgeschlossen |
|-----------------------------|--------------------------------|
| Projektname                 |                                |
| Projektnr                   |                                |
| Projektleiter               | Gompo Tsawa                    |
|                             |                                |
| Projektstruktur importieren | Einfamilienhaus Brunegg        |
|                             | Ja 🗘 Benutzer & Gruppen        |
| Startdatum                  | 26.11.2017                     |
| Enddatum                    | 26.11.2017                     |
| Plotcenter                  | TG-Soft GmbH, Winterthur       |

Projektdaten können von einem bestehenden Projekt importiert werden. Es kann die ganze Ordnerstruktur (ohne Dateien) eines Projekts in ein neues Projekt migriert werden. Zusätzlich können auch Benutzer & Gruppen übernommen werden. Diese Funktion kann **NUR** bei Erstellung eines Projektes durchgeführt werden.

#### Projekt-Benutzer/Gruppen

| Benutzer/Gruppen hinzufügen und Projektrechte vergeben |                      |
|--------------------------------------------------------|----------------------|
| Gruppe                                                 | Plotten              |
| ☑ test                                                 | Ø                    |
| Fachplaner                                             |                      |
| Benutzer                                               |                      |
| Tsawa Gompo                                            | <b>X</b>             |
| Daxelhofer Luzius                                      |                      |
| Aldo Pojer Aldo                                        |                      |
|                                                        | Speichern und Zurück |

Jedes Projekt hat eine eigene Zugangsliste, die in Gruppen und Benutzer gegliedert ist. Nur aktivierte Benutzer oder Gruppen haben Zugang zu den Projektdateien. Ausserdem können nur aktivierte Personen oder Gruppen das Projekt auf ihrer Startseite sehen. Ausnahme sind Administratoren, die alle Projekte sehen können.

## Projektteilnehmerliste

Für jedes Projekt kann eine Projektteilnehmerliste erzeugt werden, die als PDF herunterladbar ist.

| <section-header><section-header><section-header></section-header></section-header></section-header>                                                                                | TG Cloud | <b>Demo</b><br>Projektraum |
|----------------------------------------------------------------------------------------------------|----------|----------------------------|
| <section-header><section-header><section-header><section-header><section-header><text></text></section-header></section-header></section-header></section-header></section-header> | TG Cloud | <b>Demo</b><br>Projektraum |

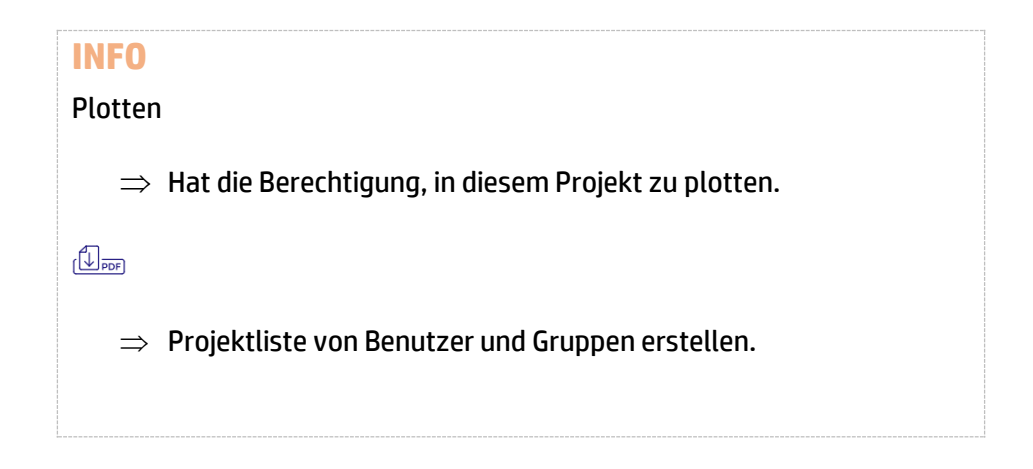

## Benutzer

| Benutzerverwaltung                        | ruppenverwaltung                   | ssen / Adressbuch                                     |                                                                         | Neuer Benutzer |
|-------------------------------------------|------------------------------------|-------------------------------------------------------|-------------------------------------------------------------------------|----------------|
| Name<br>Tsawa<br>Daxelhofer<br>Aldo Pojer | Vorname<br>Gompo<br>Luzius<br>Aldo | Firma<br>TG-Soft GmbH<br>TG-Soft GmbH<br>TG-Soft GmbH | Email<br>gompo@tgsoft.ch<br>software@tgsoft.ch<br>gompo.tsawa@tgsoft.ch | ۲<br>۲<br>۲    |

Unter **Benutzer** können Sie neue Benutzer erstellen und Gruppen verwalten. Wenn Sie auf den Button **Neuer Benutzer** klicken, kommen Sie zum Erstellungs-Formular.

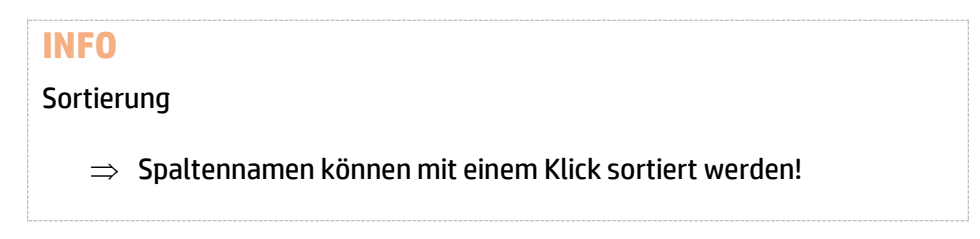

## Benutzer erstellen

|                                                       | benutzer erstellen |
|-------------------------------------------------------|--------------------|
| Benutzerverwaltung Gruppenverwaltung Lieferadressen / | Adressbuch         |
| Firmaname                                             |                    |
| Abteilung                                             |                    |
| Name                                                  |                    |
| Vorname                                               |                    |
| Strasse                                               |                    |
| Zusatz                                                |                    |
| Postfach                                              |                    |
| PLZ/Stadt                                             |                    |
| Email                                                 |                    |
| Passwort                                              |                    |
| Passwort wiederholen                                  |                    |
| Benutzergruppen                                       | Mitarbeiter \$     |
| Tel                                                   |                    |
| Benutzerdaten absenden                                | 8                  |
|                                                       |                    |

Demote the substaller

Speichern

Bei der Benutzer-Erstellung ist es wichtig, dass Sie Benutzergruppe und E-Mail korrekt vergeben. Die **E-Mail**-Adresse ist der Benutzername, mit dem sich der Benutzer anmelden kann.

Die Benutzerdaten können direkt nach der Erstellung zum Benutzer gesendet werden. Die Administratorengruppe kann die Benutzerdaten zu einem späteren Zeitpunkt nochmals senden.

#### **Benutzer bearbeiten**

|                    |                   |                             | Benutzer bearbeiten |
|--------------------|-------------------|-----------------------------|---------------------|
| Benutzerverwaltung | Gruppenverwaltung | Lieferadressen / Adressbuch |                     |
| Firmaname          |                   | TG-Soft GmbH                |                     |
| Abteilung          |                   |                             |                     |
| Name               |                   | Tsawa                       |                     |
| Vorname            |                   | Gompo                       |                     |
| Strasse            |                   | Hintermühlenstrasse 51      |                     |
| Zusatz             |                   |                             |                     |
| Postfach           |                   | Postfach 3064               |                     |
| PLZ/Stadt          |                   | 8404                        | Winterthur          |
| Email              |                   | gompo@tgsoft.ch             |                     |
| Passwort           |                   |                             |                     |
| Benutzergruppen    |                   | Administrator               | \$                  |
| Tel                |                   | +41714221333                |                     |
| Benutzer absenden  |                   | absenden                    |                     |
|                    |                   |                             | Speichern           |

Benutzer können nachträglich bearbeitet werden. Das definieren von Passwörtern sowie das absenden der Benutzerdaten kann **nur** von Administratoren durchgeführt werden.

## Gruppen

|                                                                  | Neue Gruppe     |
|------------------------------------------------------------------|-----------------|
| Benutzerverwaltung Gruppenverwaltung Lieferadressen / Adressbuch |                 |
|                                                                  |                 |
| Gruppenname                                                      | Gruppe zuweisen |
| test(1)                                                          |                 |
| Fachplaner(2)                                                    | E 🗙             |

Sie können beliebig viele Gruppen erstellen. Sie erstellen eine Gruppe über den Link **Neue Gruppe**. Danach können Sie über **Gruppe zuweisen** den Benutzern die neu erstellte Gruppe zuweisen.

## Gruppe zuweisen

|                    |                   |                             | Gruppenteilne    | hmer zuweisen |
|--------------------|-------------------|-----------------------------|------------------|---------------|
| Benutzerverwaltung | Gruppenverwaltung | Lieferadressen / Adressbuch | ]                |               |
| Teilnehmer         |                   |                             | Gruppe           |               |
| Tsawa Gompo        |                   |                             | test 🗘           |               |
| Daxelhofer Luzius  |                   |                             | Fachplaner 🕈     |               |
| Aldo Pojer Aldo    |                   |                             | Fachplaner 🗘     |               |
| Tsawa Gompo        |                   |                             | nicht zugewiesen |               |
| asdfadf asdfadf    |                   |                             | nicht zugewiesen |               |
| asdfadf asdfadf    |                   |                             | nicht zugewiesen |               |
| asdfadf asdfadf    |                   |                             | nicht zugewiesen |               |
| asdfadf asdfadf    |                   |                             | nicht zugewiesen |               |
| asdfadf asdfadf    |                   |                             | nicht zugewiesen |               |
| Wagner Frank       |                   |                             | nicht zugewiesen |               |
|                    |                   |                             |                  |               |
|                    |                   |                             |                  |               |

Speichern und Zurück

Benutzer können jeweils nur einer Gruppe zugewiesen werden. Die Gruppenfunktion vereinfacht das Administrieren der Berechtigungen.

## Lieferadressen und Adressbuch

In den Plotaufträgen können Sie aktive Projektraumbenutzer oder -gruppen als Lieferadresse auswählen. Sie können auch benutzerunabhängige Lieferadressen im Adressbuch erstellen und diese in den Aufträgen auswählen. Diese Adressen haben keinen Zugang zur Plattform.

| Benutzerverwaltung | Gruppenverwaltung Lieferadressen / A | dressbuch             |       | Neue Lieferadresse |
|--------------------|--------------------------------------|-----------------------|-------|--------------------|
| Name<br>Tsawa      | Vorname<br>Gompo                     | Firma<br>TG-Soft GmbH | Email | <b>Z</b> ×         |

## Lieferadresse erstellen

Jeder Projektraumbenutzer darf Lieferadressen erstellen. Der Administrator kann global sichtbare Lieferadressen erstellen (<Globale>). Nicht als <Globale> definierte Adressen kann nur der Ersteller sehen.

|                    |                   |                             | Neue Lieferadresse |
|--------------------|-------------------|-----------------------------|--------------------|
| Benutzerverwaltung | Gruppenverwaltung | Lieferadressen / Adressbuch |                    |
| Adressbuch Gloabl  |                   |                             |                    |
| Firmaname          |                   |                             |                    |
| Name               |                   |                             |                    |
| Vorname            |                   |                             |                    |
| Strasse            |                   |                             |                    |
| Postfach           |                   |                             |                    |
| PLZ/Stadt          |                   |                             |                    |
| Email              |                   |                             |                    |
|                    |                   |                             |                    |

Speichern

## Konfiguration

In der Konfiguration können Sie Rechte und Rollen definieren. Unter **Druckeinstellungen** haben Sie die Möglichkeit diverse Druckvoreinstellungen zu erstellen. Diese stehen Ihnen dann bei Erstellung des Plot-Auftrags zur Verfügung.

#### **Rollen und Rechte**

Es gibt 4 Benutzerrollen, 3 davon sind frei definierbar. Ein Gast hat nur Zugriff auf die Dateiplattform. Mit einem Häkchen wird die Funktion aktiviert.

|                                      | Bere                         | chtigung            |                            |
|--------------------------------------|------------------------------|---------------------|----------------------------|
| Rollen und Rechte Druckeinstellungen |                              |                     |                            |
| Administrator                        |                              |                     |                            |
| Projekt                              |                              | Projekt bearbeiten  |                            |
|                                      |                              |                     |                            |
| Benutzer und Gruppen                 |                              | Benutzer bearbeiten | Benutzer & Gruppen löschen |
|                                      |                              |                     |                            |
|                                      |                              |                     |                            |
| Projektleiter                        |                              |                     |                            |
| Projekt                              | Projekt erstellen            | Projekt bearbeiten  | Projekt löschen            |
|                                      |                              |                     |                            |
| Benutzer und Gruppen                 | Benutzer & Gruppen erstellen | Benutzer bearbeiten | Benutzer & Gruppen löschen |
|                                      |                              |                     |                            |
|                                      |                              |                     |                            |
| Mitarbeiter                          |                              |                     |                            |

## Druckeinstellungen

| Diuckvoreinsteinung |                    |                |          |             |                        |           |  |
|---------------------|--------------------|----------------|----------|-------------|------------------------|-----------|--|
| Rollen und Rechte   | Druckeinstellungen |                |          |             |                        |           |  |
|                     |                    |                |          |             |                        | Add       |  |
| Konfigruationsna    | ime                | Medium         | Modus    | Falten      | Druckqualität          |           |  |
| Default             |                    | Papier 90gr 🗘  | Farbe \$ | Heftrand +  | Standard 🗘             | -         |  |
| Baueingabe          |                    | Papier 120gr 🗘 | Farbe \$ | Rollen \$   | Präsentation/Wettbe \$ | -         |  |
| Intern              |                    | Papier 90gr 🗘  | Farbe \$ | Standard A4 | Entwurf \$             | _         |  |
| Intern2             |                    | Papier 90gr 🗘  | Farbe 🗘  | Heftrand 🗘  | Standard \$            | _         |  |
|                     |                    |                |          |             |                        |           |  |
|                     |                    |                |          |             |                        |           |  |
|                     |                    |                |          |             |                        | Speichern |  |

Druckvoroinstollung

In den Druckvoreinstellungen werden Parameter gespeichert die in der Plot-Bestellung zur Verfügung stehen. Geben Sie dazu einen passenden Konfigurationsnamen an und speichern diesen ab.

## Plotarchiv

|                                  | 8                                              |               |            |            |           | Ö      |
|----------------------------------|------------------------------------------------|---------------|------------|------------|-----------|--------|
| PROJEK                           | TE BENUIZE                                     | ER PLUTAR     | CHIV KU    | NFIGURAI   |           | .06001 |
| Projekt a<br>Einfami<br>90 Auftr | auswählen<br>ilienhaus Brunegg<br>äge gefunden | *             | AI         | e          |           | \$     |
| Auftragsnr.                      | Ersteller                                      | Auftragsdatum | Datum.     | Lieferzeit | Lieferart |        |
| 91                               | Gompo Tsawa                                    | 23.11.2017    | 24.11.2017 | -          | A-Post    | Æ      |
| 90                               | Gompo Tsawa                                    | 23.11.2017    | 24.11.2017 | -          | A-Post    | A      |
| 89                               | Gompo Tsawa                                    | 23.11.2017    | 30.11.2017 | -          | A-Post    | Æ      |
| 88                               | Gompo Tsawa                                    | 21.11.2017    | 22.11.2017 | -          | A-Post    | Þ      |
| 87                               | Gompo Tsawa                                    | 20.11.2017    | 21.11.2017 | -          | A-Post    | R      |

Unter der Rubrik **Plotarchiv** können Sie alle erstellten Plot-Aufträge einsehen. Für die Detailansicht klicken Sie auf das PDF-Symbol.

## **Plot-Auftrag**

Plot-Bestellungen können nur über die Dateiplattform erstellt werden. Um Plot-Bestellungen für ein Projekt auszulösen benötigen Sie die <u>Berechtiqung</u> dazu. Wenn der Betreiber des Projektraumes mehrere Plot-Center hat, können Sie hier das gewünschte Center auswählen. Ausserdem können Sie Liefertermin, Lieferzeit und Lieferart auswählen und eine Bemerkung hinzufügen.

| Plotauftrag                      |                          |
|----------------------------------|--------------------------|
|                                  | Projektplattform         |
| Plotcenter                       | TG-Soft GmbH, Winterthur |
| Projekt                          | Einfamilienhaus Brunegg  |
| Kostenstelle                     | Bitte auswählen          |
| Rechnung visieren                | Bitte auswählen          |
| Druckvoreinstellung              | Default                  |
| Liefertermin                     | 27.11.2017               |
| Lieferzeit                       | <b>←−−−−</b> ◆           |
| Lieferart                        | A-Post                   |
| Auftragsbestätigungs Email (PDF) | 8                        |
| Bernerkung:                      |                          |
|                                  |                          |
|                                  |                          |
|                                  | <i>b</i>                 |
| Lieferadressen wählen            |                          |

Unter **Kostenstelle** und **Rechnung visieren** können mehrere Einträge vorhanden sein, deshalb wird hier eine Auswahlliste angezeigt. Die Druckvoreinstellung können Sie hier oder im nächsten Schritt wählen. Wenn Sie die Auftragsbestätigung als PDF erhalten möchten wählen Sie die Box an.

#### Lieferadressen und Druckeinstellungen

| Dateien für Plotauftrag<br>Plotcenter: TG-Soft Gmb | H, Hintermühle | nstrasse 51, Postfach 3064 | ,          |             |           |             |                         |
|----------------------------------------------------|----------------|----------------------------|------------|-------------|-----------|-------------|-------------------------|
| Druckvoreinstellungen wechseln: Defau              | it +           |                            |            |             |           |             | Projektplattform        |
| Dateiname                                          | Format B x H   | Medium                     | Druckmodus | Falten      | Skalieren | Qualität    | ැපා                     |
| 891 - mit Heftrand.pdf                             | 1189 x 841     | Papier 90gr \$             | Farbe \$   | Heftrand \$ | 100       | Standard \$ | 2                       |
| PrinterInformation.pdf                             | 1005 x 1154    | Papier 90gr \$             | Farbe \$   | Heftrand \$ | 100       | Standard \$ | 8                       |
| 4 Bilder 2.pdf                                     | 297 x 420      | Papier 90gr \$             | Farbe \$   | Heftrand \$ | 100       | Standard \$ | 2                       |
| Zurück                                             |                |                            |            |             |           | (           | Auftragszusammenfassung |

In diesem Schritt wählen Sie die Lieferadressen sowie die Druckeinstellungen aus.

In der Liste sind alle Druckdateien aufgeführt die im Druckauftrag enthalten sind. Die Druckformate werden automatisch ausgelesen. Bei passwortgeschützten oder beschädigten Dateien kann auf diese Informationen nicht zugegriffen werden, diese werden mit 0 x 0 angezeigt.

Lieferadressen können global oder einzeln pro Datei definiert werden. Es können auch Kombinationen von globalen und einzelnen Lieferadressen gesetzt werden. Einzeln definierte Lieferadressen in der Datei haben Priorität und werden nicht mit globalen Adressen überschrieben.

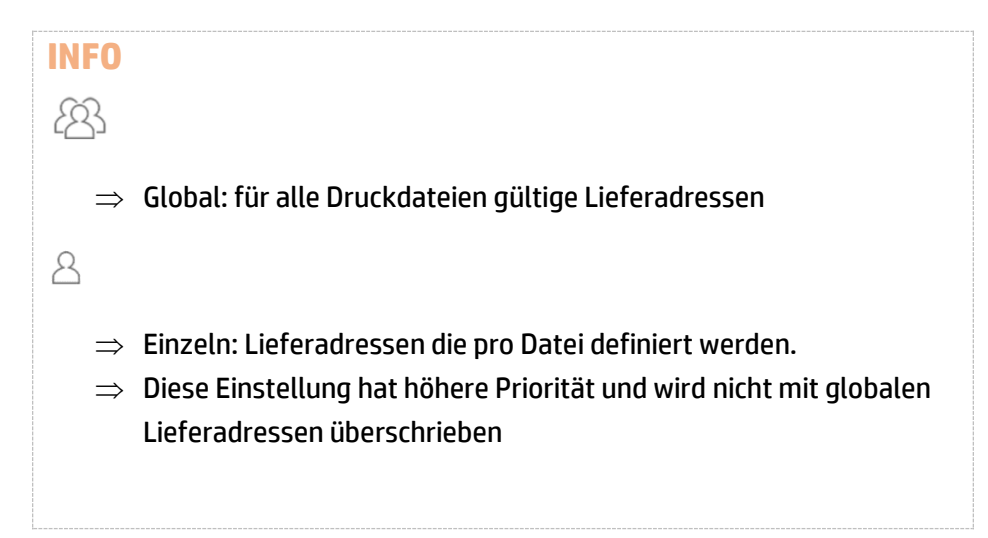

| C        | )                                |           |                           |          |         |        |
|----------|----------------------------------|-----------|---------------------------|----------|---------|--------|
| N        | Einzelne Lieferadressen          |           | Ausgewanite Liefe<br>Name | Quantity | Action  | Leeren |
| l        | Gompo Tsawa                      | auswählen | Gompo Tsawa               | 4        | Löschen |        |
| l        | Luzius Daxelhofer                |           | speichern                 |          |         |        |
| 15       |                                  | auswählen |                           |          |         |        |
| l        | Aldo Aldo Pojer                  | auswählen |                           |          |         |        |
|          | Gruppen                          |           |                           |          |         |        |
| m<br>- S | Architekten<br>Gompo Tsawa       | auswählen |                           |          |         |        |
|          | Gompo Tsawa<br>Luzius Daxelhofer | auswählen |                           |          |         |        |
|          | Fachplaner<br>Keine Benutzer     |           |                           |          |         |        |
|          |                                  |           |                           |          |         |        |

Es kann zwischen Einzel- oder Gruppen-Lieferadressen ausgewählt werden. Die Lieferadressen können auf die rechte Seite gezogen oder per Klick auf **Auswählen** der Liste der ausgewählten Lieferadressen hinzugefügt werden, die auf der rechten Seite erscheinen. Neben der Anzahl Kopien kann auch die Adresse wieder aus der Liste ausgewählter Lieferadressen entfernt werden. Sobald alle Einstellungen getätigt wurden, kann die Liste mit **Speichern** geschlossen werden.

## Plotauftragsbestätigung – Zusammenfassung

| Plotauftrag-Bestätigung                                                                |                                                                   |             |                     |           | Projektplattform             |
|----------------------------------------------------------------------------------------|-------------------------------------------------------------------|-------------|---------------------|-----------|------------------------------|
| Projekt<br>Einfamilienhaus Brunegg                                                     | Plotcenter<br>TG-Soft GmbH, Hintermühlenstrasse 51, Postfach 3064 |             | Lieferart<br>A-Post |           | Liefertermin<br>27.11.2017 - |
| Kostenstelle<br>peter meier gmbh<br>peter meier                                        |                                                                   |             |                     |           |                              |
| 0                                                                                      |                                                                   |             |                     |           |                              |
| Absender:<br>TG-Soft GmbH<br>Gongo Tisawa<br>Hintermölhenstrasse 51<br>8404 Winterthur |                                                                   |             |                     |           |                              |
| Dateiname                                                                              | Format B x HMedium                                                | Druckmodus  | Falten              | Skalieren | Qualität                     |
| 891 - mit Heftrand.pdf                                                                 | 1189 X 841Papier90                                                | T7100-FARBE | Heftrand            | 100       | Normal                       |
| Lieferadresse:<br>TG-Soft GmbH                                                         | Anzahl Kopien:                                                    |             |                     |           |                              |
| Gompo Tsawa<br>Hintermühlenstrasse 51<br>8404 Winterthur                               | 4                                                                 |             |                     |           |                              |
| PrinterInformation.pdf                                                                 | 1005 X 1154Papier90                                               | T7100-FARBE | Heftrand            | 100       | Normal                       |
| Lieferadresse:                                                                         | Anzahl Kopien:                                                    |             |                     |           |                              |
| Gompo Tsawa<br>Hintermühlenstrasse 51                                                  | 4                                                                 |             |                     |           |                              |
| 8404 Winterthur                                                                        |                                                                   |             |                     |           |                              |
| 4 Bilder 2.pdf                                                                         | 297 X 420Papier90                                                 | T7100-FARBE | Heftrand            | 100       | Normal                       |
| Lieferadresse:                                                                         | Anzahl Kopien:                                                    |             |                     |           |                              |
| Gongo Tawa<br>Hintermühlenstrasse 51<br>8404 Winterthur                                | 4                                                                 |             |                     |           |                              |
| Zurück                                                                                 |                                                                   |             |                     |           | Plotauftrag senden           |

Über die Plotauftrags-Bestätigung können Sie den Auftrag kontrollieren, bevor Sie ihn absenden.

| INFO                                                          |
|---------------------------------------------------------------|
| Projektplattform                                              |
| ⇒ Mit einem Klick auf Projektplattform kommen Sie auf die     |
| Dateiplattform zurück, über die der Auftrag abgesendet wurde. |

## **Projektdatei-Plattform**

| halt Suchen Administration Suchen 1                            |            |                                                                                               | 5 Zwischenablage/Plotwarenkorb (0/3) - Angem | eldet als 'Gorr |
|----------------------------------------------------------------|------------|-----------------------------------------------------------------------------------------------|----------------------------------------------|-----------------|
| Unterordner anlegen Dokument anlegen Mehrere Dokumente anlegen | Bearbeiten | Zugriffsrechte bearbeiten Beobachter bearbeiten 2                                             |                                              |                 |
|                                                                |            |                                                                                               |                                              |                 |
| Einfamilienhaus Brunegg /                                      |            |                                                                                               |                                              |                 |
|                                                                |            | Information on                                                                                | Direkt Hechleder                             | 0               |
| ·                                                              |            | 7                                                                                             | Direkt Hochiaden                             | 3               |
| Confinementaria Barrara 3                                      |            |                                                                                               | Dateien hier hin ziehen!                     |                 |
| C Architekten                                                  |            | ID: 1                                                                                         |                                              |                 |
| C Fachplaner                                                   |            | Entella and a control talva                                                                   |                                              |                 |
| C Ingenieure                                                   |            | Erstein am: 2017-04-10 14:03:20                                                               |                                              |                 |
| Multi Probleme     O Test 2 3                                  |            | Rommentar: Eintamiliennaus brunegg                                                            |                                              |                 |
|                                                                |            | Standardberechtigung: Kein Zugrim                                                             |                                              |                 |
|                                                                |            | Berechtigung: Lesen: test                                                                     |                                              |                 |
| wischenablage/Plotwarenkorb                                    | 4          |                                                                                               |                                              |                 |
|                                                                |            |                                                                                               |                                              |                 |
| 891 - mit Heftrand.pdf                                         | ×          | Ordner enthält                                                                                |                                              | 8               |
| Printerinformation.pdf                                         | ×          | Name                                                                                          | Status                                       | Aktivität       |
|                                                                |            | Architekten                                                                                   | 0 Verzeichnisse                              | × CP            |
| 4 Bilder 2.pdf                                                 | ×          | Besitzer: Gompo Tsawa, Erstellt am: 2017-04-22                                                | 4 Dokumente                                  |                 |
| Auftrag senden                                                 |            | Generation Fachplaner                                                                         | 0 Verzeichnisse                              | ×CO             |
|                                                                |            | Besitzer: Gompo Tsawa, Erstellt arr: 2017-04-10                                               | 7 Dokumente                                  |                 |
|                                                                |            | Fachplaner                                                                                    |                                              |                 |
| Projektname: Einfamilienhaus Brune                             | 19         | Residure Compo Texas Entitifiam: 2017-04-10                                                   | 0 Verzeichnisse                              | × IS (2)        |
| Projektor 1a                                                   |            | Ingenieure                                                                                    | 0 Lokumence                                  |                 |
|                                                                |            | Multi Probleme                                                                                | 0 Verzeichnisse                              | ×℃¢1            |
| Projektieltung: TG-Soft GmbH                                   |            | Besitzer: Gompo Tsawa, Erstellt arr: 2017-10-17                                               | 8 Dokumente                                  | _               |
| Tawa Gompo<br>Hinterrühlenstrasse 5                            |            | Test 2 3                                                                                      | 1 Verzeichnisse                              | ×RQ             |
| 8404 Winterthur                                                |            | Besitzer: Gompo Tsawa, Erstell arr: 2017-05-30                                                | 0 Dokumente                                  | -               |
|                                                                |            | 1.pdf                                                                                         | Entwurf - bevorstehende Prüfung              | ×♂≜ආ⊛           |
|                                                                |            | Besitzer: Gompo Tsawa, Erstellt am: 2017-09-07, Version 2 - 2017-10-16                        |                                              |                 |
|                                                                |            | 4 Bilder 2.pdf                                                                                | Entwurf - bevorstehende Prüfung              | ×ිසිරිාම        |
| downloadboard** 6                                              |            | Besitzer: Gompo Tsawa, Erstellt am: 2017-10-16, Version 1 - 2017-10-16                        |                                              |                 |
|                                                                |            | 891 - mit Heftrand.pdf                                                                        | Entwurf - bevorstehende Prüfung              | × C B C O       |
| Download                                                       |            | sestzer: wompo isawa, ersteit am: 2017-09-29, Version 1 - 2017-09-29                          |                                              |                 |
| John House                                                     |            | Drucker Installation_2.pdf<br>Beatran Gamon Teams Freinit am 2017.09-07 Upring 1 - 2017.09-07 | Entwurf - bevorstehende Prüfung              | ×്ലൈഎ⊚          |
|                                                                |            |                                                                                               |                                              | * (7.4 m) @     |
|                                                                |            | a compared parts                                                                              |                                              | A 1 10 MIL 1997 |
|                                                                |            | Besizer: Gompo Tsawa, Erstellt am: 2017-09-28, Version 1 - 2017-09-28                         | Entwurt - bevorstenende Prutung              |                 |

- Der Link Inhalt zeigt die Startseite der Projektdatei-Plattform an. Über das Suchfeld lassen sich Dokumente schnell nach Suchbegriffen finden. Für eine detaillierte Suche Suchfunktionsseite zur Verfügung. Die Administration ist zugänglich, wenn Sie als Benutzer mit Administratorrechten angemeldet sind.
- 2. **Menu**: Diese Funktionen beziehen sich immer auf den aktuellen Ordner/das aktuelle Dokument.
- 3. Ordnerstrukturbaum
- 4. **Zwischenablage** oder **Plotwarenkorb:** Mit dieser kombinierten Funktion können Sie eine Plotbestellung zusammenstellen, oder es kann als Zwischenablage für die Verschiebung von Dokumenten in einen anderen Ordner dienen.
- 5. Dropdown Menu für Zwischenablage oder Plotwarenkorb
- 6. **Downloadbox**: Dateien können zusammengestellt und als ZIP heruntergeladen werden.
- 7. **Ordnerinformation**: In diesem Abschnitt ist die Berechtigung sowie der Besitzer/Ersteller des Ordners sichtbar.
- 8. **Ordner Dokumentenliste**: zeigt alle Ordner und Dokumente der aktuellen Ebene an.
- 9. Schnelles Hochladen: Mit Drag&Drop können mehrere Dateien hochgeladen werden. Die Datei(en) werden in die aktuelle Ordneransicht hochgeladen.

## Administration

| II IISti ation - Benuzer-Gruppenmanagement + | Deminuorien • Backup/Logging • Sonsuges • |           |
|----------------------------------------------|-------------------------------------------|-----------|
| •                                            |                                           |           |
| Benutzerverwaltung                           | Gruppenverwaltung                         |           |
| Ē                                            |                                           |           |
| Backup tools                                 | Management der Log-Dateien                |           |
| =                                            |                                           |           |
| Globale Stichwortlisten                      | Kategorien                                | Attribute |
|                                              |                                           | G         |
| Ordner- und Dokumentenübersicht              | Ordner- und Dokumentenprüfung             | Verlauf   |

Benutzer mit Administratorrechten dürfen in der Dateiplattform Rahmenbedingungen definieren.

#### Benutzerverwaltung

In der **Benutzerverwaltung** sind alle Projektteilnehmer aufgelistet, die in der <u>Projektzuweisung</u> als Benutzer oder Gruppe ausgewählt wurden. Ein aus der Liste ausgewählter Benutzer kann einer Gruppe zugeordnet werden. Einen Benutzer kann man auch als Prüfer für alle hochgeladenen Dokumente definieren.

Bei den Benutzern gibt es 3 Projektrollen:

- 1. Administrator -> Vollzugriff, Administration, Navigation komplett
- 2. Mitarbeiter -> Navigation eingeschränkt, keine Administration

\_

3. Gast ->

#### Gruppenverwaltung

Über die **Gruppenverwaltung** kann man einfach und schnell Ordnerberechtigungen für mehrere Benutzer gleichzeitig vergeben. Ausserdem kann man einen Plotauftrag mehreren Empfängern zuweisen.

#### Backup

Mit dem Backup-Tool können Sie eine aktuelle Sicherung erstellen und lokal herunterladen. Diese Sicherung wird auf dem Server für 2 Tage gespeichert. So lange die Sicherung aufgelistet ist, ist sie auch herunterladbar.

## Zugriffsrechte

In der Dateiplattform kann für alle Ordner und Dokumente eine Zugriffsberechtigung gesetzt werden. Die Berechtigung kann an Unterordner weitervererbt werden. Das Setzen einer Zugriffsberechtigung kann für einzelne Benutzer und für ganze Gruppen definiert werden.

Folgende Berechtigungsstufen sind verfügbar:

- 1. Kein Zugriff -> Kein Zugriff auf das Dokument, nicht sichtbar
- 2. Keine Beschränkung -> Ohne Beschränkung, erlaubt löschen, hochladen etc. ...
- 3. Lesen -> Lesen und herunterladen
- 4. Lesen + Schreiben -> Lesen, herunterladen, hochladen und löschen

#### Beobachter

Beobachter sind Personen die bei Aktivitäten in einem Ordner oder Dokument informiert werden (via E-Mail). Eine Aktivität kann zum Beispiel eine neu hochgeladene Datei sein, oder wenn jemand etwas löscht. Jeder Teilnehmer (ausser Gast) kann sich als Beobachter hinzufügen.

## Prüfer

Prüfpersonen sind Teilnehmer die bei einer neu hochgeladenen Datei informiert werden (via E-Mail). Diese werden aufgefordert das Dokument zu prüfen und einen <u>Bestätigungslink</u> in der Plattform zu betätigen. Diese Bestätigung wird mit Namen und Zeitpunkt registriert und kann von demjenigen der die Datei hochgeladen hat überprüft werden.

#### Ordner

Unterordner anlegen Dokument anlegen Mehrere Dokumente anlegen Bearbeiten Zugriffsrechte bearbeiten Beobachter bearbeiten

Ordner können erstellt werden, indem man auf den Link Unterordner anlegen klickt.

#### Unterordner anlegen

| Name:        | Fachplaner                                                                                                    |                    |
|--------------|----------------------------------------------------------------------------------------------------|--------------------|
| Kommentar:   | Haus-A, Haus-B<br>Grundrisspläne                                                                                                    | 8                  |
| Reihenfolge: | Ans Ende de Ans Ende de Ans Ende de Ans Ende de Ans Ende de Anse de Anse de An | en Einstellungen a |
| Massstab:    | 1:100                                                                                                    |                    |
| Phase:       | Baueingabe                                                                                                    |                    |
| Plangrösse:  | A0                                                                                                    |                    |
|              | Unterordner anlegen                                                                                                    |                    |

Alle hier eingegebenen Informationen sind danach in der Informationsbox sichtbar (<u>siehe Punkt 7</u>). Die Ordner/Datei-Attribute wie zum Beispiel Massstab, Phase oder Plangrösse werden vom Administrator eingerichtet und stehen für den Ersteller zur Verfügung.

## Dokument anlegen 1. Variante

#### Dokument anlegen

| Informationen                    |                                      |                                                                     |
|----------------------------------|--------------------------------------|---------------------------------------------------------------------|
| Name:                            |                                      |                                                                     |
| Kommentar:                       |                                      |                                                                     |
| Stichworte:                      |                                      | Stichworte                                                          |
| Kategorien:                      | Klicken zur Auswahl einer Kategorie  |                                                                     |
| Reihenfolge:                     | Ans Ende \$                          | n Einstellungen ausgeschaltet. Wenn dieser Parameter wirksam sein s |
| Massstab                         |                                      |                                                                     |
| Phase                            | \$                                   |                                                                     |
| Plangrösse                       |                                      |                                                                     |
| Ablaufdatum:                     | 2017-11-26                           |                                                                     |
|                                  | <ul> <li>Kein Ablaufdatum</li> </ul> |                                                                     |
| Versionsinformation              |                                      |                                                                     |
| Version:                         | 1                                    |                                                                     |
| Lokale Datei:                    |                                      | Durchsuchen                                                         |
|                                  | Mehrere Dateien hochladen (Dateir    | name wird als Dokumentenname verwendet)                             |
| Kommentar zur aktuellen Version: |                                      |                                                                     |
|                                  | Verwende Kommentar des Dok           | uments                                                              |
| Massstab                         |                                      |                                                                     |
| Phase                            | *                                    |                                                                     |
| Plangrösse                       |                                      |                                                                     |

Name: Alternativer Dateiname.

**Stichworte**: Eingabe von Schlüsselworten für die Suchfunktion.

**Version**: Vergeben Sie immer eine aktuelle Versionsnummer, damit alle Projektteilnehmer den Stand wissen.

**Dateien**: Sie können auch mehrere Dateien hochladen

| Prüfer zuweisen             |                                                                                                    |  |  |
|-----------------------------|----------------------------------------------------------------------------------------------------|--|--|
| Einzelpersonen:             | Klicken zur Auswahl eines Prüfers                                                                       |  |  |
| Gruppen:                    | Klicken zur Auswahl einer Prüfgruppe                                                                    |  |  |
| Freigebende zuweisen        | Zwingende Gruppen von Prüfern: Architekten                                                              |  |  |
| Einzelpersonen:             | Klicken zur Auswahl eines Freigebers                                                                    |  |  |
| Gruppen:                    | Klicken zur Auswahl einer Freigabegruppe                                                                |  |  |
| Anmerkung: Dokumente werden | automatisch geprüft und als freigegeben markiert, wenn kein Prüfer oder keine Freigabe zugewiesen wird. |  |  |
| Beobachter zuweisen         |                                                                                                    |  |  |
| Einzelpersonen:             | Klicken zur Auswahl eines Beobachters                                                                   |  |  |
| Gruppen:                    | Klicken zur Auswahl einer Beobachtergruppe                                                              |  |  |
| Dokument anlegen            |                                                                                                    |  |  |
|                             |                                                                                                    |  |  |

Prüfer sind Personen, die Dokumente überprüfen sollen. Die Prüfer bekommen eine E-Mail mit der Aufforderung, das neue Dokument zu überprüfen.

#### **Dokument anlegen 2. Variante**

Die schnellere Variante Dateien hochzuladen ist die Drag&Drop Funktion. Ziehen Sie eine/mehrere Dateien in die Upload-Zone. Die Dateien werden in den aktuellen Ordner hochgeladen.

## **Direkt Hochladen**

Dateien hier hin ziehen!

## **Dokumentansicht**

| Aktualisieren Spe                                                            | rren Bearbeiten Verschieber                              | n Ablaufdatum Löschen                                                                                          | Zugriffsrechte bearbeiten Beobac                      | iter bearbeiten              |                                    |                                                                                                    |
|------------------------------------------------------------------------------|----------------------------------------------------------|----------------------------------------------------------------------------------------------------|-------------------------------------------------------|------------------------------|------------------------------------|----------------------------------------------------------------------------------------------------|
| Einfamilienhaus Brunegg                                                      | / 891 - mit Heftrand.pdf                                 |                                                                                                    |                                                       |                              |                                    |                                                                                                    |
| Informationen                                                                |                                                          | Aktuelle Version Vorhergel                                                                                     | hende Versionen Prüfer/Freigebender                   | Anhänge verknüpfte Dokumente |                                    |                                                                                                    |
| ID:                                                                          | 61                                                       | Datei                                                                                                    |                                                       | Kommentar                    | Status                             |                                                                                                    |
| Name:                                                                        | 891 - mit<br>Heftrand.pdf                                | scan .pdf<br>Version: 2                                                                                        |                                                       |                              | Entwurf -<br>bevorstehende Prüfung | <ul> <li>Download</li> <li>Online betrachten</li> </ul>                                                                    |
| Besitzer:<br>Berechtigung:<br>Verbrauchter<br>Speicherplatz:<br>Erstellt am: | Gompo Tsawa<br>geerbt<br>2.91 MiB<br>2017-09-29 15:26:29 | 1.9 MiB, applica<br>Hochgeladen du<br>2017-12-11 13:4<br>Massstab: 1:100<br>Phase: Baueinge<br>Blancrösse: 841 | tion/pdf<br>rch Gompo Tsawa<br>19:41<br>)<br>)<br>abe |                              | Kein Ablaufdatum                   | <ul> <li>Version löschen</li> <li>Setze Prüfer/Freigeber</li> <li>Kommentar bearbeiten</li> <li>Edit attributes</li> </ul> |
|                                                                              |                                                          | Thangrosso, 041                                                                                                |                                                       |                              |                                    |                                                                                                    |
|                                                                              |                                                          | Status                                                                                                    |                                                       |                              |                                    |                                                                                                    |
|                                                                              |                                                          | Datum                                                                                                    | Status                                                |                              | Benutzer                           | Kommentar                                                                                                    |
|                                                                              |                                                          | 2017-12-11 13:49:41                                                                                            | Entwurf - bevorstehende                               | Prüfung                      | Gompo Tsawa                        | hallo                                                                                                    |

Im Tab **Aktuelle Version** sieht man das aktuelle Dokument scan.pdf als Version 2. Das bedeutet dass für das vorherige Dokument eine neue Datei hochgeladen wurde.

#### **Dokument prüfen**

Der Tab **Prüfer/Freigebender** ist nur ersichtlich, wenn ein Benutzer als Prüfer ausgewählt wurde. Unter dem Tab **Prüfer/Freigebender** gibt es eine **Überprüfung hinzufügen** Schaltfläche.

Beim Prüfungsprotokoll sieht man die als Überprüfer definierten Benutzer. Auf der rechten Seite sieht man auch einen Status, welche Person die Datei bestätigt hat.

| Aktualisieren Sperren                                                                      | Bearbeiten Verschieben Ablaufdate                                            | m Löschen Zugriffsrechte bearbeiten                                                                | Beobachter bearbeiten                                                                                                    |               |             |                                          |                     |        |
|--------------------------------------------------------------------------------------------|------------------------------------------------------------------------------|----------------------------------------------------------------------------------------------------|----------------------------------------------------------------------------------------------------|---------------|-------------|------------------------------------------|---------------------|--------|
| Einfamilienhaus Brunegg / D                                                                | esert.jpg                                                                    |                                                                                                    |                                                                                                    |               |             |                                          |                     |        |
| Informationen                                                                              |                                                                              | Aktuelle Version Prüfer/Freigebender                                                               | Anhänge verknüpfte Dokumente                                                                                                    |               |             |                                          |                     |        |
| ID:<br>Name:<br>Beelitzer:<br>Berechtigung:<br>Verbrauchter Speicherplatz:<br>Erstellt am: | 79<br>Deset.jpg<br>Compo Taava<br>geerbt<br>826.11 KB<br>2017-11-27 11:56:33 | Prüfer<br>Name<br>Lucius Daxeholer (software@tgsoft.ch)<br>Aldo Aldo Pojer (gompo tsaws@tgsoft.ch) | Letzte Aktualisierung Kom<br>2017-11-27 11:80-33<br>Gompo Tawa (gompoftagoti.ch)<br>2017-11-27 11:80-33<br>Gompo Tawa (gompoftgaoti.ch) | imentar       |             | Status<br>nicht geprüft<br>nicht geprüft | Oregoling Insuliger |        |
|                                                                                            |                                                                              | Architekten                                                                                        | 2017-11-27 11:56:34<br>Gompo Tsawa (gompo@tgsoft.ch)                                                                                    |               |             | nicht geprüft                            |                     |        |
|                                                                                            |                                                                              | Prüfungsprotokoll                                                                                  |                                                                                                    |               | Freigabepro | tokoll                                   |                     |        |
|                                                                                            |                                                                              | Name                                                                                               | Letzte Aktualisierung, Kommentar                                                                                                    | Status        | Name        | Letzte Aktualisierung, Kommen            | tar                 | Status |
|                                                                                            |                                                                              | Luzius Daxelhofer (software@tgsoft.ch)                                                             | 2017-11-27 11:56:33 - Gompo Tsawa (gompo@tgsoft.ch)                                                                                     | nicht geprüft |             |                                          |                     |        |
|                                                                                            |                                                                              | Aldo Aldo Pojer (gompo.tsawa@tgsoft.ch)                                                            | 2017-11-27 11:56:33 - Gompo Tsawa (gompo@tgsoft.ch)                                                                                     | nicht geprüft |             |                                          |                     |        |
|                                                                                            |                                                                              | Architekten                                                                                        | 2017-11-27 11:56:34 - Gompo Tsawa (gompo@tgsoft.ch)                                                                                     | nicht geprüft |             |                                          |                     |        |

## Versionierung

Bei jedem Upload über die Schaltfläche **Dokument anlegen** oder bei bestehenden Dateien **Aktualisierung** erscheint die Eingabe einer Versionsnummer. Diese wird als numerischer Wert von 1 - 2<sup>11</sup> abgespeichert.

Sobald eine neue Version von einem bestehenden Dokument aktualisiert wird, entsteht automatisch eine neue Versionsnummer die mit +1 addiert wird.

| Aktuelle Ve | ersion                                 | Vorhergehende Versionen                                                                 | Prüfer/Freigebender | Anhänge   | verknüpfte Dokumente |
|-------------|----------------------------------------|-----------------------------------------------------------------------------------------|---------------------|-----------|----------------------|
|             | Date                                   | i                                                                                       |                     | Kommentar |                      |
|             | scan<br>Versi<br>1.9 N<br>Hoch<br>2017 | .pdf<br>on: 2<br>/liB, application/pdf<br>ngeladen durch Gompo Tsawa<br>-12-11 13:49:41 |                     |           |                      |
|             | Mass<br>Phas<br>Plan                   | estab: 1:100<br>e: Baueingabe<br>prösse: 841x1189 A0                                    |                     |           |                      |

| Aktuelle Version | Vorhergehende Versionen                                                                                          | Prüfer/Freigebender | Anhänge   | verknüpfte Dokumente |
|------------------|----------------------------------------------------------------------------------------------------|---------------------|-----------|----------------------|
|                  |                                                                                                    |                     |           |                      |
|                  | Datei                                                                                                    |                     | Kommentar |                      |
|                  | 891 - mit Heftrand.pdf<br>Version: 1<br>1 MiB, application/pdf<br>Hochgeladen durch Gompo<br>2017-09-29 15:26:29 | Tsawa               |           |                      |

#### In der Ansicht **Vorhergehende Versionen** sind alle älteren Versionen ersichtlich.

## Anhänge

In den Anhängen kann man zum Beispiel eine Mängelliste von der Ausführung des Bauplans hinterlegen, oder ein Sitzungsprotokoll.

| Aktuelle Version | Vorhergehende Versionen                                                                         | Prüfer/Freigebender                                                                                     | Anhänge (1) | verknüpfte Dokumente |
|------------------|-------------------------------------------------------------------------------------------------|----------------------------------------------------------------------------------------------------|-------------|----------------------|
|                  |                                                                                                 |                                                                                                    |             |                      |
|                  | Datei                                                                                           |                                                                                                    | Kommentar   |                      |
|                  | Sitzungspr<br>2017<br>Bildschirm<br>13.49.56.p<br>244.21 KiE<br>Hochgelad<br>Tsawa<br>2017-12-1 | rotokoll 01.Dezember<br>foto 2017-12-11 um<br>ng<br>8 bytes, image/png<br>len durch Gompo<br>1 15:10:03 |             |                      |
| Anlegen          |                                                                                                 |                                                                                                    |             |                      |

## Verknüpfte Dokumente

Dokumente einer Dateiplattform können auch verknüpft werden. Dies hilft bei wiederkehrenden Informationen, die in mehreren Dokumenten vorkommen.

| Aktuelle Version  | Vorhergehende Versionen | Prüfer/Freigebender | Anhänge (1) | verknüpfte Dokumente (1)                             |    |
|-------------------|-------------------------|---------------------|-------------|------------------------------------------------------|----|
|                   |                         |                     |             |                                                      |    |
|                   |                         | Kommentar           |             |                                                      |    |
| 891 - r           | nit Heftrand.pdf        |                     | Ve<br>Fü    | rweis erstellt von Gompo Tsav<br>r alle sichtbar: Ja | wa |
| Verweis hinzufüge | Hier tippen zum Suchen  | Dokument            |             |                                                      |    |
| Für alle sichtbar | Speichern               |                     |             |                                                      |    |

#### Sperren

Die Sperrung eines Dokumentes dient nur als Information für andere Projektraumbenutzer. Das kann bedeuten das derjenige Teilnehmer der die Sperrung initiiert hat am Dokument arbeitet. Sie sperren das Dokument mit dem Schlosssymbol.

#### Suchen

Suchen Sie nach Ordnern oder Dateien über die Eingabe eines Suchbegriffs im Suchen-Feld. Eine detaillierte Suche mit diversen Filtern erreichen Sie über den Suchen-Link (oben links). Sobald mehrere Treffer gefunden wurden, stehen diese auf der rechten Seite zur Auswahl.

| Inhalt Such      | en Administration Suchen                  |                                                                                                    |
|------------------|-------------------------------------------|----------------------------------------------------------------------------------------------------|
| PROJEKTE         |                                           |                                                                                                    |
| Suchergebr       | is                                        |                                                                                                    |
| Datenbanksuch    | 8                                         | Die Suche lieferte 3 Dokumente und 0 Ordner in 0.01 Sek.                                                                                                    |
|                  |                                           | Name                                                                                                    |
| Suchbegriffe:    |                                           | Architekten/tulips.jpg<br>Besitzer: Gompo Tsawa, Erstellt am: 2017-06-01, Version 1 - 2017-06-01                                                                                 |
| Suchen in:       | Stichworte (Nur Dokumente) Name Kommentar | /Tulips.jpg         Besitzer: Gompo Tsawa, Erstellt am: 2017-11-27, Version 1 - 2017-11-27         Image: September Gompo Tsawa, Erstellt am: 2017-11-27, Version 1 - 2017-11-27 |
| Besitzer:        | Klicken zur Auswahl eines Be *            |                                                                                                    |
| Ergebnis:        | Dokumente und Ordner                      |                                                                                                    |
| In Ordner:       | Einfamilienhaus Brunegg Ordner            |                                                                                                    |
| Erstellt am:     | zwischen 2017-12-17                       |                                                                                                    |
| Massstab:        |                                           |                                                                                                    |
| Phase:           | Ausschreibung                             |                                                                                                    |
| Plangrösse:      |                                           |                                                                                                    |
|                  | Q Suchen                                  |                                                                                                    |
| Zusätzliche Filt | er für Dokumente                          |                                                                                                    |
| Zusätzliche Filt | er für Ordner                             |                                                                                                    |

## Zwischenablage

Über die Zwischenablage verschieben Sie Ordner und Dateien. Wenn Sie einen Ordner oder ein Dokument verschieben möchten, klicken Sie in der Spalte **Aktivität** auf das Blatt-Symbol. Die Auswahlliste der Objekte finden Sie entweder auf der linken Seite oder rechts oben.

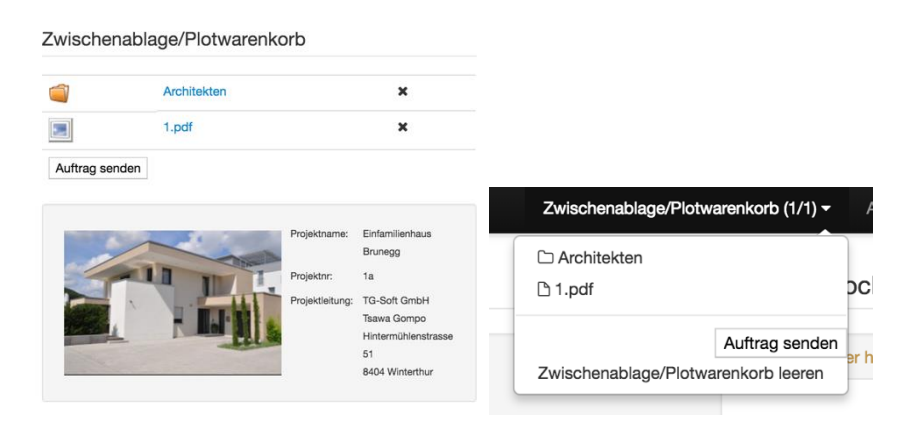

Sobald Sie **Zwischenablage in Ordner verschieben** klicken, werden alle Objekte in den neuen Ordner verschoben und aus der Zwischenablage gelöscht.

|   | Zwischenablage/Plotwarenkorb (1/1) - |
|---|--------------------------------------|
| ( | C Architekten                        |
|   | 🗅 1.pdf                              |
|   | Zwischenablage in Ordner verschieben |
|   | Auftrag senden                       |
|   | Zwischenablage/Plotwarenkorb leeren  |

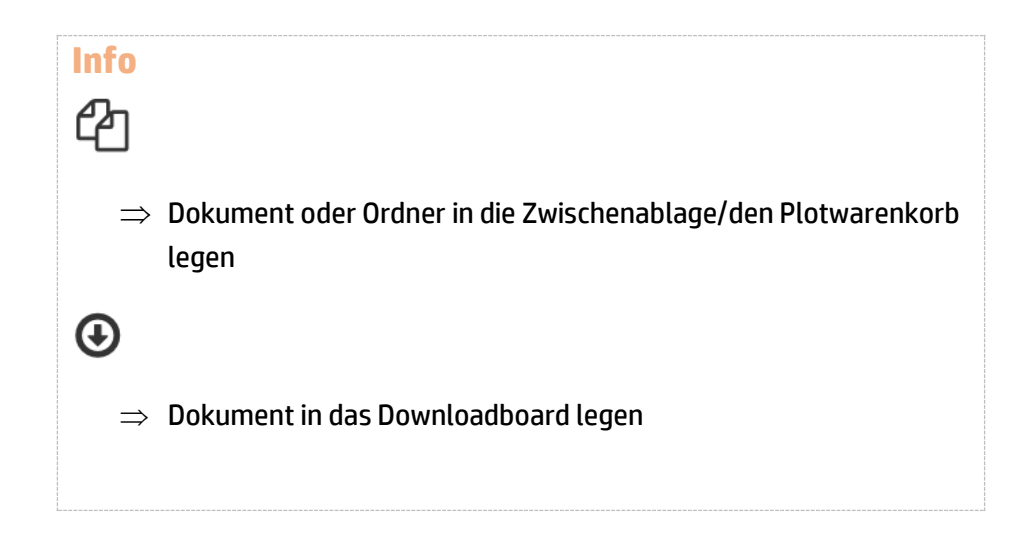

## Plotwarenkorb

Ein Plotauftrag ist genau auf gleicher Weise zu erstellen wie die Zwischenablage.

Es können einzelne Dokumente sowie ganze Ordner in den Plotwarenkorb gestellt werden. Bei einem Ordner werden **alle** Unterordner eingeschlossen und die Dokumente zum Plotauftrag gesendet.

Mit einem Klick auf **Auftrag senden** kommt man in die <u>Plotauftragsmaske</u>.

## Zwischenablage/Plotwarenkorb

|                | Architekten |                                               | ×                                                                                                    |  |
|----------------|-------------|-----------------------------------------------|----------------------------------------------------------------------------------------------------|--|
|                | 1.pdf       |                                               | ×                                                                                                    |  |
| Auftrag senden |             |                                               |                                                                                                    |  |
|                |             | Projektname:<br>Projektnr:<br>Projektleitung: | Einfamilienhaus<br>Brunegg<br>1a<br>TG-Soft GmbH<br>Tsawa Gompo<br>Hintermühlenstrasse<br>51<br>8404 Winterthur |  |

## Download

Wenn Sie die Berechtigung haben Dokumente herunterzuladen sehen Sie im Dokumentenansicht einen Download-Link.

| Aktuelle Ve | rsion                                   | Vorhergehende Versionen                                                               | Prüfer/Freigebender | Anhänge (1) | verknüpfte Dokumente (1 | )                                         |                                                                                                    |
|-------------|-----------------------------------------|---------------------------------------------------------------------------------------|---------------------|-------------|-------------------------|-------------------------------------------|----------------------------------------------------------------------------------------------------|
|             | Date                                    | i                                                                                     |                     | Kommentar   |                         | Status                                    |                                                                                                    |
|             | scan<br>Versid<br>1.9 M<br>Hoch<br>2017 | .pdf<br>nr: 2<br>liB, application/pdf<br>geladen durch Gompo Tsawa<br>-12-11 13:49:41 |                     |             |                         | abgelaufen<br>Ablaufdatum: 2017-12-<br>08 | <ul> <li>O Download</li> <li>★ Online betrachten</li> <li>★ Version löschen</li> <li>♥ Kommentar bearbeiten</li> </ul> |
|             | Mass<br>Phas<br>Plang                   | stab: 1:100<br>e: Baueingabe<br>rösse: 841x1189 A0                                    |                     |             |                         |                                           |                                                                                                    |

Es ist auch möglich das Dokument Online zu betrachten und danach vom Viewer aus herunterzuladen.

#### Downloadboard

Dokumente die Sie ins Downloadboard übernehmen können Sie als ZIP herunterladen. Sobald die **Download**-Schaltfläche gedrückt wird erzeugt es im Hintergrund eine ZIP Datei mit allen Dokumenten die sich im Downloadboard befinden.

| **downloadboard** |                   |   | Download Container |
|-------------------|-------------------|---|--------------------|
|                   | DSC00537.jpg      | × | 1513510403.zip     |
|                   | chrysanthemum.jpg | × |                    |
|                   | tulips.jpg        | × |                    |
| Download          |                   |   |                    |